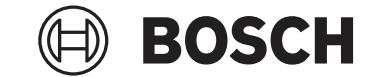

# **Kiox 400C**

## BRC3200

(ه)

۲

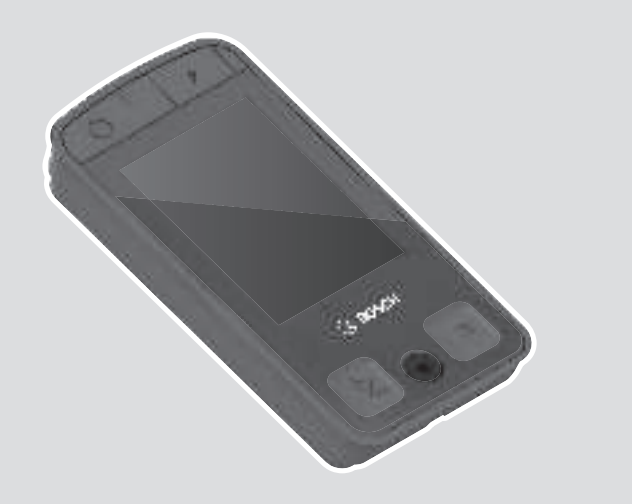

de Originalbetriebsanleitungen Original operating instructions

**Robert Bosch GmbH** 72757 Reutlingen Germany

www.bosch-ebike.com

0 275 007 3RK (Cert. draft) T / 20

\_\_\_\_\_

0

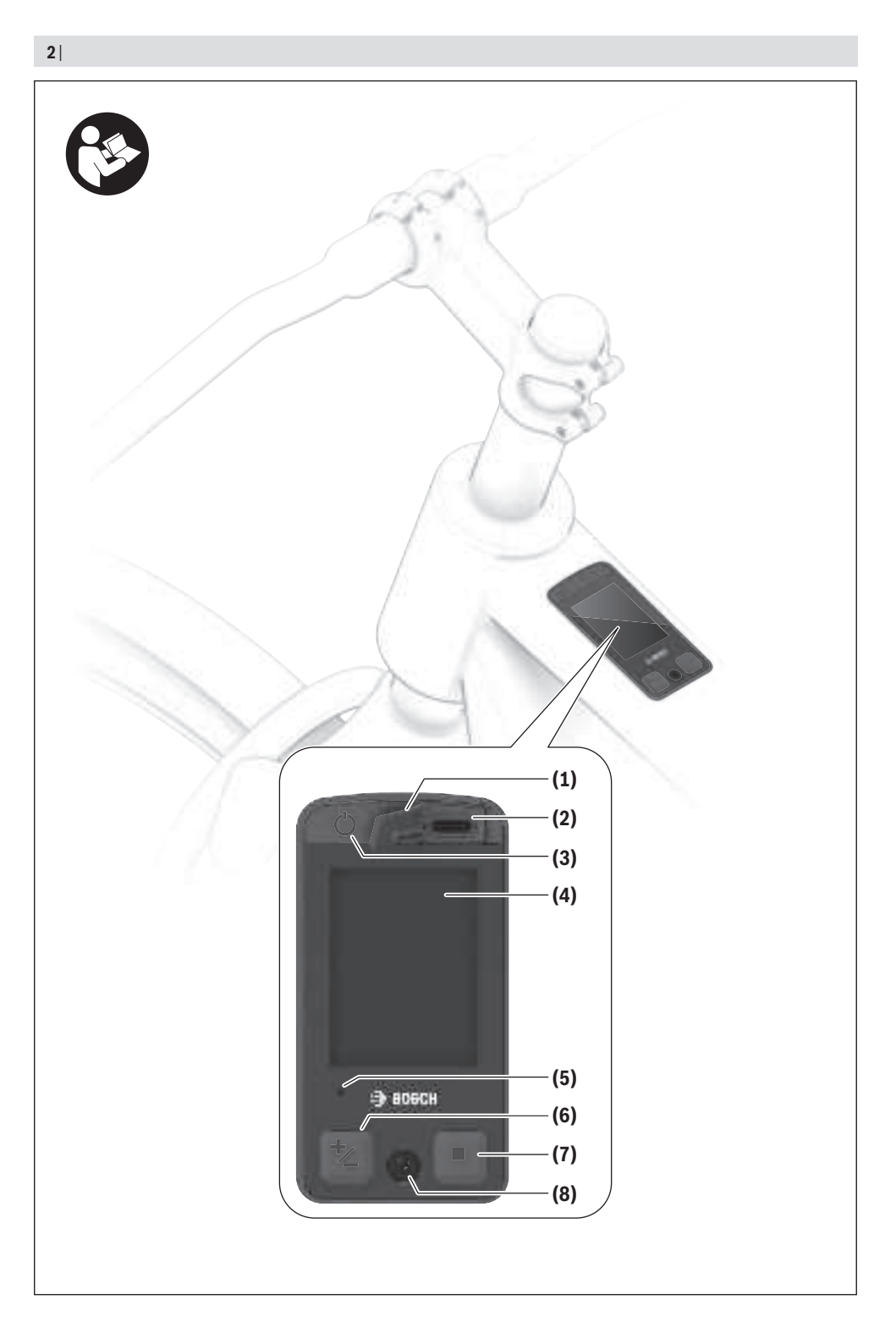

(

0 275 007 3RK | (22.07.2024)

A

Bosch eBike Systems

0

## Sicherheitshinweise

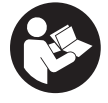

Lesen Sie alle Sicherheitshinweise und Anweisungen. Versäumnisse bei der Einhaltung der Sicherheitshinweise und Anweisungen können elektrischen Schlag, Brand und/oder schwere Verletzungen verursachen.

Bewahren Sie alle Sicherheitshinweise und Anweisungen für die Zukunft auf.

Der in dieser Betriebsanleitung verwendete Begriff **eBike-Akku** bezieht sich auf alle original Bosch eBike-Akkus der Systemgeneration **das smarte System**.

Die in dieser Betriebsanleitung verwendeten Begriffe **Antrieb** und **Antriebseinheit** beziehen sich auf alle original Bosch Antriebseinheiten der Systemgeneration **das smarte System**.

- Lesen und beachten Sie die Sicherheitshinweise und Anweisungen in allen Betriebsanleitungen der eBike-Komponenten sowie in der Betriebsanleitung Ihres eBikes.
- Lassen Sie sich nicht von der Anzeige der Bedieneinheit, insbesondere von situativ angezeigten Einblendungen, ablenken. Die Anzeige von Fahrinformationen darf nicht zu einer leichtfertigen Fahrweise verleiten. Wenn Sie sich nicht ausschließlich auf den Verkehr konzentrieren, riskieren Sie, in einen Unfall verwickelt zu werden. Wenn Sie über den Wechsel des Fahrmodus hinaus Einstellungen an Ihrer Bedieneinheit machen wollen, halten Sie dafür an.
- Stellen Sie die Display-Helligkeit so ein, dass Sie wichtige Informationen wie Geschwindigkeit oder Warnsymbole angemessen wahrnehmen können. Eine falsch eingestellte Display-Helligkeit kann zu gefährlichen Situationen führen.
- Schließen Sie kein Ladegerät an den eBike-Akku an, wenn das Display der Bedieneinheit bzw. der Bordcomputer einen kritischen Fehler meldet. Dies kann zur Zerstörung Ihres eBike-Akkus führen, der eBike-Akku kann in Brand geraten und so zu schweren Verbrennungen und anderen Verletzungen führen.
- In der Bedieneinheit Kiox 400C ist ein Buzzer verbaut. Es ertönen unter bestimmten Bedingungen laute Signaltöne. Der laute Ton kann das Gehör schädigen. Halten Sie daher genügend Abstand zu der Bedieneinheit.
- Die Bedieneinheit ist mit einer Funkschnittstelle ausgestattet. Lokale Betriebseinschränkungen, z.B. in Flugzeugen oder Krankenhäusern, sind zu beachten.
- ► Vorsicht! Bei der Verwendung der Bedieneinheit mit Bluetooth® kann eine Störung anderer Geräte und Anlagen, von Flugzeugen und medizinischen Geräten (z.B. Herzschrittmacher, Hörgeräte) auftreten. Ebenfalls kann eine Schädigung von Menschen und Tieren in unmittelbarer Umgebung nicht ganz ausgeschlossen werden. Verwenden Sie die Bedieneinheit mit Bluetooth® nicht in der Nähe von medizinischen Geräten, Tankstellen, chemischen Anlagen, Gebieten mit Explosionsgefahr und in Sprenggebieten. Verwenden Sie die Bedieneinheit mit

*Bluetooth*<sup>®</sup> nicht in Flugzeugen. Vermeiden Sie den Betrieb über einen längeren Zeitraum in direkter Körpernähe.

- Die Bluetooth<sup>®</sup> Wortmarke wie auch die Bildzeichen (Logos) sind eingetragene Warenzeichen und Eigentum der Bluetooth SIG, Inc. Jegliche Verwendung dieser Wortmarke/Bildzeichen durch die Robert Bosch GmbH, Bosch eBike Systems erfolgt unter Lizenz.
- Beachten Sie alle nationalen Vorschriften zur Zulassung und Verwendung von eBikes.

### Datenschutzhinweis

Beim Anschluss des eBikes an das **DiagnosticTool 3** oder beim Austausch von eBike-Komponenten werden technische Informationen über Ihr eBike (z.B. Hersteller, Modell, Bike-ID, Konfigurationsdaten) sowie über die Nutzung des eBikes (z.B. Gesamtfahrzeit, Energieverbrauch, Temperatur) an Bosch eBike Systems (Robert Bosch GmbH) zur Bearbeitung Ihrer Anfrage, im Servicefall und zu Zwecken der Produktverbesserung übermittelt. Nähere Informationen zur Datenverarbeitung erhalten Sie auf www.bosch-ebike.com/privacy-full.

Hinweis: Aufgrund der besseren Lesbarkeit werden manche Werte ohne Nachkommastelle angezeigt. Diese sind aufbzw. abgerundet.

## Produkt- und Leistungsbeschreibung

### Bestimmungsgemäßer Gebrauch

Die Bedieneinheit **Kiox 400C** ist für die Steuerung eines eBikes und optional für die Ansteuerung eines zusätzlichen Bordcomputers der Systemgeneration **das smarte System** vorgesehen. Wenn Sie Ihr Smartphone als Bordcomputer verwenden, können Sie mit der Bedieneinheit **Kiox 400C** in Kombination mit der Bedieneinheit **Mini Remote/Mini Remote Dropbar** außerdem die App **eBike Flow** steuern.

Um die Bedieneinheit in vollem Umfang nutzen zu können, wird ein kompatibles Smartphone mit der App **eBike Flow** benötigt.

Die Bedieneinheit **Kiox 400C** können Sie über *Bluetooth*® mit Ihrem Smartphone verbinden.

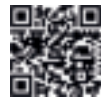

Abhängig vom Betriebssystem des Smartphones kann die App **eBike Flow** kostenlos vom Apple App Store oder vom Google Play Store heruntergeladen werden.

Scannen Sie mit Ihrem Smartphone den Code, um die App **eBike Flow** herunterzuladen.

### Abgebildete Komponenten

Die Nummerierung der abgebildeten Komponenten bezieht sich auf die Darstellungen auf den Grafikseiten zu Beginn der Anleitung.

Alle Darstellungen von Fahrradteilen, außer Antriebseinheit, Bordcomputer inkl. Bedieneinheit, Geschwindigkeitssensor und den dazugehörigen Halterungen, sind schematisch und können bei Ihrem eBike abweichen.

- (1) Schutzkappe für Ladeanschluss
- (2) Ladeanschluss
- (3) Ein-/Aus-Taste
- (4) Display
- (5) Umgebungslichtsensor
- (6) Modus-Taste
- (7) Auswahltaste
- (8) Befestigungsschraube

### **Technische Daten**

| Bedieneinheit                              |          | Kiox 400C                 |
|--------------------------------------------|----------|---------------------------|
| Produkt-Code                               |          | BRC3200                   |
| Ladestrom USB-Anschluss max. <sup>A)</sup> | A        | 2                         |
| Ausgangsspannung USB-An-<br>schluss        | ۷        | 5                         |
| USB-Ladekabel <sup>B)</sup>                |          | USB Type-C® C)            |
| Ladeanschluss                              |          | USB Type-C® <sup>C)</sup> |
| Lithium-Ionen-Akku intern                  | V<br>mAh | 3,7<br>75                 |
| Ladetemperatur                             | °C       | 0+40                      |
| Betriebstemperatur                         | °C       | -5+40                     |
| Lagertemperatur                            | °C       | +10+40                    |
| Schutzart <sup>D)</sup>                    |          | IP55                      |
| Abmessungen                                | mm       | 44 × 86 × 20              |
| Gewicht                                    | g        | 57                        |
| Bluetooth <sup>®</sup> Low Energy 5.0      |          |                           |
| - Frequenz                                 | MHz      | 2400-2480                 |
| - Sendeleistung                            | mW       | 1                         |
|                                            |          |                           |

A) Angabe zum Laden externer Geräte

B) nicht im Standard-Lieferumfang enthalten

C) USB Type-C<sup>®</sup> und USB-C<sup>®</sup> sind Markenzeichen des USB Implementers Forums.

D) gilt nur bei verschlossener Schutzkappe des Ladeanschlusses Die Lizenzinformationen für das Produkt sind unter der folgenden Internetadresse verfügbar: <u>www.bosch-ebike.com/licences</u>

### Konformitätserklärung

Hiermit erklärt die Robert Bosch GmbH, Bosch eBike Systems, dass der Funkanlagentyp **Kiox 400C** der Richtlinie 2014/53/EU entspricht. Der vollständige Text der EU-Konformitätserklärung ist unter der folgenden Internetadresse verfügbar: www.bosch-ebike.com/conformity.

### Zertifizierungsinformationen

Zertifizierungsnummern (E-Labels) finden Sie im Status-Screen unter **<Einstellungen>** → **<Informationen>** → **<Zertifizierungen>**. Blättern Sie durch alle E-Labels, indem Sie die Auswahltaste (7) kurz drücken. Hinweis: Wenn Sie Informationen zum E-Label vom Kiox 400C abrufen möchten, müssen Sie gegebenenfalls einen vorhandenen zusätzlichen Bordcomputer vorher abnehmen bzw. bei Nutzung eines Smartphones den Ride-Screen in der App **eBike Flow** vorher schließen.

### Betrieb

### Voraussetzungen

Das eBike-System kann nur aktiviert werden, wenn folgende Voraussetzungen erfüllt sind:

- Ein ausreichend geladener Akku ist eingesetzt (siehe Betriebsanleitung des Akkus).
- Der Geschwindigkeitssensor ist richtig angeschlossen (siehe Betriebsanleitung der Antriebseinheit).

### Vor der ersten Inbetriebnahme

Entfernen Sie vor der Erstinbetriebnahme die Display-Schutzfolie, um die volle Funktionalität der Bedieneinheit zu gewährleisten. Wenn die Schutzfolie auf dem Display verbleibt, kann das zu Beeinträchtigungen der Funktionalität/Performance der Bedieneinheit führen.

### Energieversorgung der Bedieneinheit

Ist ein ausreichend geladener eBike-Akku in das eBike eingesetzt und ist das eBike eingeschaltet, wird der interne Akku der Bedieneinheit mit Energie versorgt und geladen.

Sollte der interne Akku der Bedieneinheit einmal einen sehr niedrigen Ladezustand haben, können Sie diesen über den Ladeanschluss **(2)** mit einem USB Type-C®-Kabel mit einer Powerbank oder einem USB-Ladegerät laden.

Der Ladeanschluss **(2)** ist außerdem für das Aufladen von kompatiblen Endgeräten vorgesehen.

Schalten Sie dafür das eBike ein, öffnen Sie die Schutzkappe (1) des Ladeanschlusses (2) und verbinden Sie das Endgerät.

Das USB Type-C<sup>®</sup>-Kabel kann sich während der Fahrt im Vorderrad verfangen. Dies kann zu Unfällen mit unvorhersehbaren Folgen führen. Stellen Sie vor der Fahrt sicher, dass alle Kabel gut verstaut sind.

Beachten Sie beim Laden folgende Hinweise:

- Laden Sie ausschließlich in trockener Umgebung.
- Laden Sie nur ein Endgerät zur gleichen Zeit.
- Pr
  üfen Sie vor dem Anschlie
  ßen den Ladeanschluss auf Sauberkeit.
- Stellen Sie sicher, dass das Endgerät mit den angegebenen Werten (Strom und Spannung) kompatibel ist.
- Angeschlossene Endgeräte beeinflussen die Reichweite.
- Schließen Sie immer die Schutzkappe (1) des Ladeanschlusses (2), damit kein Staub und keine Feuchtigkeit eindringen können.

### eBike ein-/ausschalten

Zum **Einschalten** des eBikes drücken Sie kurz die Ein-/Aus-Taste **(3)**. Nach der Startanimation ist das eBike fahrbereit.

Bosch eBike Systems

Die Helligkeit der Anzeige wird durch den Umgebungslichtsensor (5) geregelt. Decken Sie deshalb den Umgebungslichtsensor (5) nicht ab.

Der Antrieb wird aktiviert, sobald Sie in die Pedale treten (außer im Fahrmodus **OFF**). Die Antriebsleistung richtet sich nach dem eingestellten Fahrmodus.

Sobald Sie im Normalbetrieb aufhören, in die Pedale zu treten, oder sobald Sie eine Geschwindigkeit von **25 km/h** erreicht haben, wird die Unterstützung durch den Antrieb abgeschaltet. Der Antrieb wird automatisch wieder aktiviert, sobald Sie in die Pedale treten und die Geschwindigkeit unter **25 km/h** liegt.

Zum **Ausschalten** des eBikes drücken Sie kurz (< 3 s) die Ein-/Aus-Taste **(3)**.

Wird etwa **10** Minuten lang keine Leistung des Antriebs abgerufen (z.B. weil das eBike steht) und keine Taste gedrückt, schaltet sich das eBike automatisch ab.

### Bedienung

Die Funktionen der Tasten auf der Bedieneinheit **Kiox 400C** können Sie der nachfolgenden Übersicht entnehmen. Die Auswahltaste hat je nach Dauer des Tastendrucks 2 Funktionen.

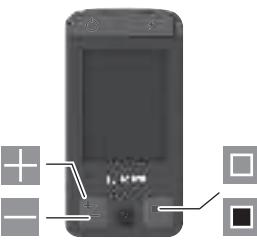

- Unterstützungsstufe erhöhen (kurzes Drücken < 1 s)</p>
- Unterstützungsstufe senken (langes Drücken ≥ 1 s)
   Auswahl bestätigen/nach rechts blättern (kurzes Drücken < 1 s)</li>
- Schnellmenü öffnen (langes Drücken > 1 s)

Hinweis: Mit der Taste 🔳 können Fehlercodes quittiert werden.

Hinweis: Alle Oberflächendarstellungen und Oberflächentexte entsprechen dem Freigabestand der Software. Nach einem Software-Update kann es sein, dass sich die Oberflächendarstellungen, Oberflächentexte und/oder Funktionen verändern.

### Start-Screen

Wenn Sie vor dem letzten Ausschalten keinen anderen Screen ausgewählt haben, wird Ihnen dieser Screen beim Einschalten des eBikes angezeigt.

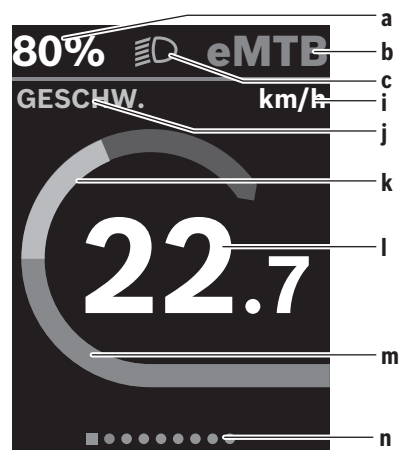

- a Ladezustand eBike-Akku (konfigurierbar)
- **b** Fahrmodus
- c Fahrradbeleuchtung
- i Anzeige Geschwindigkeitseinheit
- j Anzeigentitel
- **k** eigene Leistung
- I Geschwindigkeit
- **m** Antriebsleistung
- n Orientierungsleiste

Die Anzeigen  $\mathbf{a} \dots \mathbf{c}$  bilden die Statusleiste und werden in jedem Screen angezeigt.

Die Orientierungsleiste **n** zeigt für kurze Zeit an, in welchem Screen Sie sich befinden.

Vom Start-Screen können Sie weitere Screens erreichen. In diesen Screens werden Statistikdaten, Reichweite des eBike-Akkus und Durchschnittswerte dargestellt.

Befinden Sie sich beim Ausschalten auf einem anderen Screen als dem Start-Screen, dann wird der zuletzt angezeigte Screen beim erneuten Einschalten des eBikes wieder angezeigt.

Drücken Sie kurz die Auswahltaste 🗐, um durch die Screens zu blättern.

### Schnellmenü

Über das Schnellmenü werden ausgewählte Einstellungen angezeigt, die auch während der Fahrt angepasst werden können.

Der Zugang zum Schnellmenü ist durch langes Drücken (> 1 s) der Auswahltaste 🔳 möglich.

Vom Status-Screen ist der Zugang nicht möglich.

Über das Schnellmenü können Sie folgende Einstellungen vornehmen:

- <Fahrt>

Alle Daten zu der bis dahin zurückgelegten Strecke werden auf Null gesetzt.

<eShift> (optional)

Die Einstellungen sind von der jeweiligen Schaltung abhängig. Sie können hier z.B. Ihre Trittfrequenz einstellen, sofern die Schaltung diese Funktion unterstützt.

 - <Navigation> (optional)
 Hier können Sie letzte Ziele als neues Ziel auswählen und/ oder die laufende Navigation beenden.

### Status-Screen

Vom Start-Screen erreichen Sie den Status-Screen über die Auswahltaste 
(kurzes Drücken < 1 s).

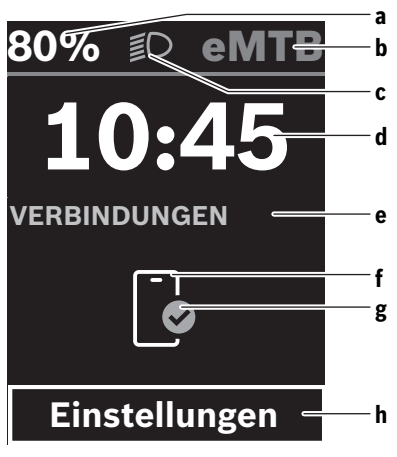

- a Ladezustand eBike-Akku (konfigurierbar)
- **b** Fahrmodus
- c Fahrradbeleuchtung
- d Uhrzeit
- e Verbindungsanzeige
- f Verbindung zu Smartphone
- g Verbindungsstatus
- h Einstellungsmenü

### Einstellungsmenü aufrufen

Von diesem Screen können Sie das Einstellungsmenü erreichen.

Drücken Sie die Auswahltaste <a>> 1 s, um das Einstellungsmenü aufzurufen.</a>

**Hinweis:** Das Einstellungsmenü kann nicht während der Fahrt aufgerufen werden.

Das Einstellungsmenü **< Einstellungen>** enthält folgende Menüpunkte:

### - <Mein eBike>

- Hier finden Sie die folgenden Menüpunkte.
- <Reichweite zurücksetzen> Hier kann der Wert für Reichweite zurückgesetzt werden.

<Auto. Trip nullen>

Hier kann der Zeitraum für das Zurücksetzen der Tageskilometer eingestellt werden.

<Radumfang>

Hier kann der Wert des Radumfangs des Hinterrads angepasst oder auf die Standardeinstellung zurückgesetzt werden.

<Service>

Hier wird Ihnen der nächste Servicetermin angezeigt, sofern dieser vom Fahrradhändler eingestellt wurde.

<Komponenten>

Hier werden die eingesetzten Komponenten mit ihren Versionsnummern angezeigt.

– <App connect>

Hier wird Ihnen der Verbindungsstatus zu der App **eBike** Flow angezeigt.

- <Mein Kiox>

Hier finden Sie die folgenden Menüpunkte.

- <Statusleiste>
   Hier können Sie zwischen den Anzeigen <Akku>,
   <Uhrzeit> oder <Geschwindigkeit> auswählen.
- <Lautstärke>

Hier können Sie die Lautstärke **<Hoch>**, **<Mittel>**, **<Niedrig>** einstellen oder den Buzzer mit **<Aus>** ganz ausschalten.

<Schaltempfehlung>

Hier können Sie die Schaltempfehlung aktivieren oder deaktivieren.

<Zusammenfassung der Fahrt>

Hier können Sie die Zusammenfassung aller Informationen zur Fahrt beim Ausschalten aktivieren oder deaktivieren.

<Uhrzeit>

Hier können Sie die Uhrzeit einstellen.

<Zeitformat>

Hier können Sie zwischen 2 Zeitformaten (12 h/24 h) wählen.

<Helligkeit>

Hier können Sie die Helligkeit des Bordcomputers einstellen.

<Sprache>

Hier können Sie aus folgenden Sprachen eine bevorzugte auswählen:

Englisch, Deutsch, Französisch, Niederländisch, Italienisch, Spanisch, Portugiesisch, Dänisch, Schwedisch, Norwegisch, Polnisch, Tschechisch.

<Einheiten>

Hier können Sie zwischen dem metrischen oder imperialen Maßsystem wählen.

<Einstellungen zurücksetzen>

Hier können Sie alle Systemeinstellungen auf die Standardwerte zurücksetzen.

### – <Informationen>

Hier finden Sie die folgenden Menüpunkte:

<Kontakt>

Hier finden Sie Kontaktinformationen zu Bosch eBike Systems.

• **<Zertifizierungen>** Hier finden Sie Zertifikate und E-Labels.

### Einstellungsmenü verlassen

Drücken Sie kurz die Auswahltaste 💷, um die Einstellungen zu speichern und das Einstellungsmenü zu verlassen. Drücken Sie die Auswahltaste 💷 > 1 s, um das Einstellungsmenü zu verlassen, ohne die Einstellungen zu speichern.

### Weitere verfügbare Screens

Es stehen Ihnen außerdem weitere Screens zur Verfügung, die Informationen zu folgenden Fahrdaten enthalten:

- Leistung
- Strecke
- Reichweite
- Navigation
- dynamischer Screen: die Anzeige dieses Screens passt sich an die jeweilige Fahrsituation an (die Fahrt bergauf, bergab oder auf der geraden Ebene).

### Fahrmodus auswählen

Drücken Sie kurz (< 1 s) die Modus-Taste **(6)**, um die Unterstützung zu erhöhen.

Drücken Sie die Modus-Taste **(6)** für mehr als 1 s, um die Unterstützung zu senken.

Der Fahrmodus kann auch während der Fahrt geändert werden und wird Ihnen farbig angezeigt.

| Fahrmo-<br>dus | Hinweise                                                                                                    |
|----------------|----------------------------------------------------------------------------------------------------|
| OFF            | Die Antriebsunterstützung ist abgeschaltet, das<br>eBike kann wie ein normales Fahrrad allein<br>durch Treten fortbewegt werden.                                                         |
| ECO            | wirksame Unterstützung bei maximaler Effizi-<br>enz, für maximale Reichweite                                                                                                    |
| ECO+           | reichweitenoptimierter Fahrmodus, der die An-<br>triebsunterstützung erst oberhalb einer gewis-<br>sen Fahrerleistung zuschaltet; für natürliches<br>Fahren und eine maximale Reichweite |
| TOUR           | gleichmäßige Unterstützung, für Touren mit großer Reichweite                                                                                                    |
| TOUR+          | dynamische Unterstützung für natürliches und sportives Fahren                                                                                                    |
| eMTB           | optimale Unterstützung in jedem Terrain, sport-<br>liches Anfahren, verbesserte Dynamik, maxi-<br>male Performance                                                                       |
| SPORT          | kraftvolle Unterstützung für sportives Fahren<br>auf bergigen Strecken sowie für Stadtverkehr                                                                                            |
| TURBO          | maximale Unterstützung bis in hohe Trittfre-<br>quenzen, für sportives Fahren                                                                                                    |
| AUTO           | Die Unterstützung wird dynamisch an die Fahr-<br>situation angepasst.                                                                                                    |

| Fahrmo-<br>dus | Hinweise                                                                                                    |
|----------------|----------------------------------------------------------------------------------------------------|
| RACE           | maximale Unterstützung auf der eMTB-Renn-<br>strecke; sehr direktes Ansprechverhalten und<br>maximaler "Extended Boost" für bestmögliche<br>Leistung in Wettbewerbssituationen |
| CARGO          | gleichmäßige, kräftige Unterstützung, um<br>schwere Gewichte sicher transportieren zu<br>können                                                                                |
| SPRINT         | dynamische Unterstützung abhängig von der<br>Trittfrequenz – für sportliches eGravel- und<br>eRoad-Fahren mit schnellen Sprints und häufi-<br>gen Anstiegen                    |

Die Bezeichnungen und die Ausgestaltung der Fahrmodi können vom Hersteller vorkonfiguriert und vom Fahrradhändler ausgewählt werden.

**Hinweis:** Die verfügbaren Fahrmodi sind von der jeweiligen Antriebseinheit abhängig.

### Fahrmodus anpassen

Die Fahrmodi können innerhalb bestimmter Grenzen mithilfe der App **eBike Flow** angepasst werden. Damit haben Sie die Möglichkeit, Ihr eBike an Ihre persönlichen Bedürfnisse anzupassen.

Das Erstellen eines komplett eigenen Fahrmodus ist nicht möglich. Sie können nur die Fahrmodi anpassen, die durch den Hersteller oder den Händler auf Ihrem System freigegeben wurden. Das können auch weniger als 4 Fahrmodi sein.

Außerdem kann es sein, dass aufgrund der Beschränkungen in Ihrem Land keine Anpassung eines Fahrmodus erfolgen kann.

Zur Anpassung stehen Ihnen folgende Parameter zur Verfügung:

- Unterstützung im Verhältnis zum Basiswert des Fahrmodus (innerhalb der gesetzlichen Vorgaben)
- Ansprechverhalten des Antriebs
- Abregelgeschwindigkeit (innerhalb der gesetzlichen Vorgaben)
- maximales Drehmoment (im Rahmen der Grenzen des Antriebs)

**Hinweis:** Bitte beachten Sie, dass Ihr geänderter Fahrmodus die Position, den Namen und die Farbe auf allen Bordcomputern und Bedienelementen beibehält.

## Zusammenspiel der Antriebseinheit mit der Schaltung

Auch bei einem eBike sollten Sie die Schaltung wie bei einem normalen Fahrrad benutzen (beachten Sie dazu die Betriebsanleitung Ihres eBikes).

Unabhängig von der Art der Schaltung ist es ratsam, während des Schaltvorganges den Pedaldruck kurz zu verringern. Dadurch wird das Schalten erleichtert und die Abnutzung des Antriebsstrangs reduziert.

Durch die Wahl des richtigen Gangs können Sie bei gleichem Krafteinsatz die Geschwindigkeit und die Reichweite erhöhen.

Folgen Sie deshalb den Schaltempfehlungen, die Ihnen auf Ihrem Bordcomputer angezeigt werden.

### ABS - Antiblockiersystem (optional)

Ist das eBike mit einem Bosch eBike-ABS der Systemgeneration **das smarte System** ausgestattet, leuchtet das ABS-Symbol beim Start des eBikes auf.

Nach dem Losfahren überprüft das ABS intern seine Funktionalität und das ABS-Symbol erlischt.

Im Fehlerfall leuchtet das ABS-Symbol auf und es erscheint ein Hinweis auf dem Display. Das bedeutet, dass das ABS inaktiv ist. Mit der Auswahltaste **(7)** können Sie den Fehler quittieren und der Hinweis zum ABS-Fehler erlischt. Das ABS-Symbol erscheint in der Statusleiste und informiert Sie weiterhin über das abgeschaltete ABS.

Details zum ABS und der Funktionsweise finden Sie in der ABS-Betriebsanleitung.

### Smartphone-Verbindung herstellen

Um die nachfolgenden eBike-Funktionen nutzen zu können, ist ein Smartphone mit der App **eBike Flow** erforderlich. Die Verbindung zur App erfolgt über eine *Bluetooth*<sup>®</sup> Verbin-

dung.

Schalten Sie das eBike ein und warten Sie die Startanimation ab. Fahren Sie nicht.

Starten Sie das *Bluetooth®* Pairing durch langes Drücken (> 3 s) der Ein-/Aus-Taste **(3)**. Lassen Sie die Ein-/Aus-Taste **(3)** los, sobald der Status des Pairing-Vorgangs angezeigt wird.

Bestätigen Sie in der App die Verbindungsanfrage.

### Verbindung des Kiox 400C mit Mini Remote/Mini Remote Dropbar

Die Verbindung zwischen der Bedieneinheit **Kiox 400C** und der Bedieneinheit **Mini Remote/Mini Remote Dropbar** erfolgt über eine *Bluetooth*<sup>®</sup> Verbindung.

Schalten Sie das eBike ein und fahren Sie nicht.

Wurde die Bedieneinheit **Mini Remote/Mini Remote Drop**bar vom Fahrradhändler mit dem **Kiox 400C** noch nicht verbunden, gehen Sie wie folgt vor:

- Verbinden Sie zuerst Ihr Smartphone über die App eBike Flow mit dem Kiox 400C (siehe "Smartphone-Verbindung herstellen", Seite Deutsch – 6).
- Wählen Sie in der App eBike Flow <Einstellungen> →
   <Mein eBike> → <eBike-Pass> → <Komponenten> →
   <Neues Gerät hinzufügen>. Wählen Sie anschließend
   <Mini Remote/Mini Remote Dropbar>.
- Mini Remote/Mini Remote Dropbar: Starten Sie den Pairing-Vorgang durch Drücken einer beliebigen Taste, bis der Pairing-Vorgang durch blaues Blinken der LED-Kontrollleuchte angezeigt wird.

 Folgen Sie den Anweisungen in der App eBike Flow.
 Das erfolgreiche Pairing wird Ihnen innerhalb von 30 s an der Bedieneinheit Mini Remote/Mini Remote Dropbar durch 3× grünes Blinken der LED-Kontrollleuchte angezeigt. Wenn die Verbindung nicht zustande kommt, wird dies durch 3× rotes Blinken der LED-Kontrollleuchte angezeigt. Wiederholen Sie den Vorgang erneut.

Wenn Sie die Bedieneinheit **Mini Remote/Mini Remote Dropbar** mit einem **Kiox 400C** eines anderen eBikes verbinden möchten, führen Sie folgende Schritte durch:

- Verbinden Sie zuerst Ihr Smartphone über die App eBike Flow mit dem Kiox 400C (siehe "Smartphone-Verbindung herstellen", Seite Deutsch – 6).
- Wählen Sie in der App eBike Flow <Einstellungen> →
   <Mein eBike> → <eBike-Pass> → <Komponenten> →
   <Neues Gerät hinzufügen>. Wählen Sie anschließend
   <Mini Remote/Mini Remote Dropbar>.
- Mini Remote/Mini Remote Dropbar: Entnehmen Sie die Knopfzelle der Bedieneinheit Mini Remote/Mini Remote Dropbar und warten Sie mindestens 30 s. Setzen Sie die Knopfzelle wieder ein und warten Sie, bis die LED-Kontrollleuchte grün blinkt.
- Halten Sie innerhalb der nächsten 10 s die Taste Unterstützungsstufe senken – 5 s lang gedrückt. Der Pairing-Vorgang wird für 30 s durch blaues Blinken der LED-Kontrollleuchte angezeigt.
- 5. Folgen Sie den Anweisungen in der App eBike Flow. Das erfolgreiche Pairing wird Ihnen innerhalb von 30 s an der Bedieneinheit Mini Remote/Mini Remote Dropbar durch 3× grünes Blinken der LED-Kontrollleuchte angezeigt. Wenn die Verbindung nicht zustande kommt, wird dies durch 3× rotes Blinken der LED-Kontrollleuchte angezeigt. Wiederholen Sie den Vorgang erneut.

### Aktivitätstracking

Um Aktivitäten aufzuzeichnen, ist eine Registrierung bzw. Anmeldung in der App **eBike Flow** erforderlich.

Für die Erfassung von Aktivitäten müssen Sie der Speicherung von Standortdaten in der App zustimmen. Nur dann können Ihre Aktivitäten in der App aufgezeichnet werden. Für eine Aufzeichnung der Standortdaten müssen Sie als Nutzer angemeldet sein.

### eBike Lock

<eBike Lock> kann für jedes eBike über die App eBike Flow unter <Einstellungen> → <Mein eBike> → <Lock & Alarm> eingerichtet werden. Dabei wird ein Key zum Entsperren des eBikes auf dem Smartphone und/oder dem Bordcomputer Kiox 300/Kiox 500 gespeichert.

<eBike Lock> ist in folgenden Fällen automatisch aktiv:

beim Ausschalten des eBikes über die Bedieneinheit
bei der automatischen Abschaltung des eBikes

Wenn das eBike eingeschaltet wird und das Smartphone mit dem eBike über *Bluetooth*<sup>®</sup> verbunden ist oder der vorher definierte Bordcomputer in die Halterung eingesetzt wird, wird das eBike entsperrt.

<eBike Lock> ist an Ihr Benutzerkonto gebunden. Sollten Sie Ihr Smartphone verlieren, können Sie sich über ein anderes Smartphone mithilfe der App eBike Flow und Ihrem Benutzerkonto anmelden und das eBike entsperren. Bei Verlust des Bordcomputers können Sie im Menüpunkt <Lock & Alarm> der App eBike Flow alle digitalen Schlüssel zurücksetzen.

Achtung! Wenn Sie in der App eine Einstellung wählen, die zu Nachteilen bei <eBike Lock> führt (z.B. Löschen Ihres eBikes oder Benutzerkontos), so werden Ihnen zuvor Warnmeldungen angezeigt. Bitte lesen Sie diese gründlich und handeln Sie entsprechend den ausgegebenen Warnungen (z.B. vor dem Löschen Ihres eBikes oder Benutzerkontos).

### <eBike Lock> einrichten

Um **<eBike Lock>** einrichten zu können, müssen folgende Voraussetzungen erfüllt sein:

- Die App eBike Flow ist installiert.
- Ein Benutzerkonto ist angelegt.
- Es wird gerade kein Update am eBike durchgeführt.
- Das eBike ist über *Bluetooth®* mit dem Smartphone verbunden.
- Das eBike ist im Stillstand.
- Das Smartphone ist mit dem Internet verbunden.
- Der eBike-Akku ist ausreichend geladen und das Ladekabel ist nicht verbunden.

Sie können **<eBike Lock>** in der App **eBike Flow** im Menüpunkt **<Lock & Alarm>** einrichten.

Der Antrieb Ihres eBikes unterstützt ausschließlich, wenn beim Einschalten des eBikes das Smartphone via *Bluetooth®* mit dem eBike verbunden oder der Bordcomputer in der Halterung eingesetzt ist. Wird das Smartphone als Schlüssel verwendet, muss *Bluetooth®* auf Ihrem Smartphone eingeschaltet und die App **eBike Flow** im Hintergrund aktiv sein. Wenn **<Bike Lock>** aktiviert ist, können Sie Ihr eBike weiterhin ohne Unterstützung durch die Antriebseinheit nutzen.

### Kompatibilität

<eBike Lock> ist kompatibel mit allen Bosch Antriebseinheiten der Systemgeneration das smarte System.

### Funktionsweise

In Verbindung mit **<eBike Lock>** funktionieren das Smartphone und der Bordcomputer ähnlich einem Schlüssel für die Antriebseinheit. **<eBike Lock>** wird durch das Ausschalten des eBikes aktiv. Beim Einschalten prüft das eBike die Verfügbarkeit eines vorher definierten Schlüssels. Dies wird auf der Bedieneinheit **Kiox 400C** durch ein Schlöss-Symbol angezeigt.

Hinweis: <eBike Lock> ist kein Diebstahlschutz, sondern eine Ergänzung zu einem mechanischen Schloss! Mit <eBike Lock> erfolgt keine mechanische Blockierung des eBikes oder Ähnliches. Nur die Unterstützung durch die Antriebseinheit wird deaktiviert. Solange das Smartphone mit dem eBike über *Bluetooth®* verbunden ist oder der Bordcomputer in die Halterung eingesetzt ist, ist die Antriebseinheit entsperrt.

Wenn Sie Dritten temporär oder dauerhaft Zugriff auf Ihr eBike geben, teilen Sie einen der vorher definierten digitalen Schlüssel (Bordcomputer/Smartphone). Dadurch ist <eBike Lock> weiter aktiv. Wenn Sie Ihr eBike zum Service bringen möchten, deaktivieren Sie <eBike Lock> in der App eBike Flow im Menüpunkt <Einstellungen>. Wenn Sie Ihr eBike verkaufen möchten, entfernen Sie zusätzlich das eBike in der App **eBike Flow** im Menüpunkt **<Einstellungen>** aus Ihrem Benutzerkonto.

Wenn das eBike ausgeschaltet wird, gibt die Antriebseinheit einen Lock-Ton (**ein** akustisches Signal) ab, um anzuzeigen, dass die Unterstützung durch den Antrieb abgeschaltet ist. Wenn das eBike eingeschaltet wird, gibt die Antriebseinheit zwei Unlock-Töne (**zwei** akustische Signale) ab, um anzuzeigen, dass die Unterstützung durch den Antrieb wieder möglich ist.

Der Lock-Ton hilft Ihnen zu erkennen, ob **<eBike Lock>** an Ihrem eBike aktiviert ist. Die akustische Rückmeldung ist standardmäßig aktiviert, sie kann in der App **eBike Flow** im Menüpunkt **<Lock Sound>** nach Auswahl des Lock-Symbols unter Ihrem eBike deaktiviert werden.

**Hinweis:** Wenn Sie **<eBike Lock>** nicht mehr einrichten oder ausschalten können, wenden Sie sich bitte an Ihren Fahrradhändler.

### Austausch von eBike-Komponenten und <eBike Lock> Smartphone austauschen

- 1. Installieren Sie die App **eBike Flow** auf dem neuen Smartphone.
- Melden Sie sich mit demselben Benutzerkonto an, mit dem Sie <eBike Lock> aktiviert haben.
- In der App eBike Flow wird <eBike Lock> als eingerichtet angezeigt.

Weitere Hinweise dazu finden Sie in der App **eBike Flow** oder im Bosch eBike Help Center auf der Webseite <u>www.bosch-ebike.com/de/help-center</u>.

### Software-Updates

Software-Updates müssen manuell in der App **eBike Flow** gestartet werden.

Software-Updates werden im Hintergrund von der App auf die Bedieneinheit übertragen, sobald diese mit der App verbunden ist. Beachten Sie während des Software-Updates die Anzeige auf der Bedieneinheit **Kiox 400C**. Im Anschluss wird das eBike neu gestartet.

Die Steuerung der Software-Updates erfolgt durch die App **eBike Flow**.

### Fehlermeldungen

Die Fehlermeldungen werden auf der Bedieneinheit **Kiox 400C** als Pop-up angezeigt.

Die Bedieneinheit zeigt an, ob kritische oder weniger kritische Fehler am eBike auftreten.

Die vom eBike generierten Fehlermeldungen können über die App **eBike Flow** oder durch Ihren Fahrradhändler ausgelesen werden.

Über einen Link in der App **eBike Flow** können Ihnen Informationen über den Fehler und Unterstützung zur Behebung des Fehlers angezeigt werden.

### Weniger kritische Fehler

Fehler werden durch Drücken der Auswahltaste (7) bestätigt.

### Deutsch – 8

Mithilfe der nachfolgenden Tabelle können Sie gegebenenfalls die Fehler selbst beheben. Ansonsten suchen Sie bitte Ihren Fahrradhändler auf.

| Nummer | Fehlerbehebung                                                                                                    |  |
|--------|----------------------------------------------------------------------------------------------------|--|
| 523005 | Die angegebenen Fehlernummern zeigen an,                                                                                                    |  |
| 514001 | dass es Beeinträchtigungen bei der Erken-                                                                                                    |  |
| 514002 | gibt. Sehen Sie nach, ob Sie den Magnet bei                                                                                                    |  |
| 514003 | der Fahrt verloren haben.                                                                                                    |  |
| 514006 | Wenn Sie einen Magnetsensor verwenden,<br>überprüfen Sie die ordnungsgemäße Monta-<br>ge von Sensor und Magnet. Achten Sie auch<br>darauf, dass das Kabel zum Sensor nicht be-<br>schädigt ist. |  |
|        | Wenn Sie einen Felgenmagnet verwenden,<br>achten Sie darauf, dass Sie keine Störma-<br>gnetfelder in der Nähe der Antriebseinheit<br>haben.                                                     |  |
| 680007 | Die angegebenen Fehlernummern zeigen an,                                                                                                    |  |
| 680009 | dass der eBike-Akku sich außerhalb der zu-                                                                                                    |  |
| 680012 | Laden des eBike-Akkus wird unterbrochen.                                                                                                    |  |
| 680014 | Sobald die Betriebstemperatur wieder im                                                                                                    |  |
| 680016 | zulässigen Bereich ist, startet der Ladevor-                                                                                                    |  |
| 680017 | gang erneut.                                                                                                    |  |

### **Kritische Fehler**

Folgen Sie bei Auftreten eines kritischen Fehlers den Handlungsanweisungen der nachstehenden Tabelle.

| Nummer | Handlungsanweisungen                                                                                                    |
|--------|----------------------------------------------------------------------------------------------------|
| 6A0004 | Entferne den PowerMore Akku und starte<br>dein eBike neu.<br>Falls das Problem weiterhin besteht, wende<br>dich bitte an deinen Fachhändler.                |
| 890000 | <ul> <li>Fehlercode quittieren.</li> <li>eBike-System neu starten.</li> <li>Falls das Problem weiterhin besteht:</li> <li>Fehlercode quittieren.</li> </ul> |
|        | <ul><li>Software-Aktualisierung durchführen.</li><li>eBike-System neu starten.</li></ul>                                                                    |
|        | Falls das Problem weiterhin besteht:<br>– Wenden Sie sich bitte an einen Bosch                                                                              |

## eBike Systems Fachhändler.

### Wartung und Service

### Wartung und Reinigung

Alle Komponenten dürfen nicht mit Druckwasser gereinigt werden.

Halten Sie das Display Ihrer Bedieneinheit sauber. Bei Verschmutzungen kann es zu fehlerhafter Helligkeitserkennung kommen. Verwenden Sie für die Reinigung Ihrer Bedieneinheit ein weiches, nur mit Wasser befeuchtetes Tuch. Verwenden Sie keine Reinigungsmittel.

**Hinweis:** Die Bedieneinheit **Kiox 400C** kann unter bestimmten Temperatur- und Luftfeuchtigkeitsbedingungen beschlagen. Das Auftreten stellt keinen Fehler dar. Stellen Sie das eBike in einen beheizten Raum.

Lassen Sie Ihr eBike mindestens einmal im Jahr technisch überprüfen (u.a. Mechanik, Aktualität der Systemsoftware). Zusätzlich kann der Fahrradhändler für den Servicetermin eine Laufleistung und/oder einen Zeitraum hinterlegen. In diesem Fall wird Ihnen die Bedieneinheit nach jedem Einschalten die Fälligkeit des Servicetermins anzeigen.

Für Service oder Reparaturen am eBike wenden Sie sich bitte an einen autorisierten Fahrradhändler.

### Lassen Sie alle Reparaturen ausschlie ßlich von einem autorisierten Fahrradhändler ausf ühren.

Hinweis: Wenn Sie Ihr eBike zur Wartung bei einem Fahrradhändler abgeben, wird empfohlen, **<Lock & Alarm>** zu deaktivieren.

**Hinweis:** Wenn Sie die Bedieneinheit **Kiox 400C** lange nicht benutzen, laden Sie sie nach (siehe "Energieversorgung der Bedieneinheit", Seite Deutsch – 2).

### Kundendienst und Anwendungsberatung

Bei allen Fragen zum eBike und seinen Komponenten wenden Sie sich an einen autorisierten Fahrradhändler. Kontaktdaten autorisierter Fahrradhändler finden Sie auf der Internetseite www.bosch-ebike.com.

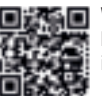

Weiterführende Informationen zu den eBike-Komponenten und ihren Funktionen finden Sie im Bosch eBike Help Center.

### **Entsorgung und Stoffe in Erzeugnissen**

Angaben zu Stoffen in Erzeugnissen finden Sie unter folgendem Link: <u>www.bosch-ebike.com/de/material-compliance</u>. Werfen Sie eBikes und ihre Komponenten nicht in den Hausmüll!

Eine Rückgabe im Handel ist möglich, sofern der Vertreiber die Rücknahme freiwillig anbietet oder gesetzlich zu dieser verpflichtet ist. Beachten Sie dabei die nationalen Bestimmungen.

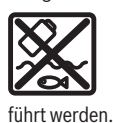

Antriebseinheit, Bordcomputer inkl. Bedieneinheit, eBike-Akku, Geschwindigkeitssensor, Zubehör und Verpackungen sollen einer umweltgerechten Wiederverwertung zuge-

Stellen Sie eigenständig sicher, dass personenbezogene Daten vom Gerät gelöscht wurden.

Batterien, die zerstörungsfrei aus dem Elektrogerät entnommen werden können, müssen vor der Entsorgung selbst entnommen und der separaten Batteriesammlung zugeführt werden.

0

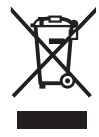

Gemäß der europäischen Richtlinie 2012/19/EU müssen nicht mehr gebrauchsfähige Elektrogeräte und gemäß der europäischen Richtlinie 2006/66/EG müssen defekte oder verbrauchte Akkus/Batterien getrennt gesammelt und einer umweltgerechten Wiederverwendung zugeführt werden.

Die getrennte Sammlung der Elektrogeräte dient der sortenreinen Vorsortierung und unterstützt eine ordnungsgemäße Behandlung und Rückgewinnung der Rohstoffe und schont damit Mensch und Umwelt.

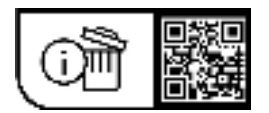

Änderungen vorbehalten.

(

0

## **Safety instructions**

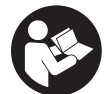

**Read all the safety and general instructions.** Failure to observe the safety and general instructions may result in electric shock, fire and/or serious injury.

Save all safety warnings and instructions for future reference.

The term **eBike battery** is used in these instructions to mean all original Bosch eBike rechargeable battery packs from the system generation **the smart system**.

The terms **drive** and **drive unit** used in these operating instructions refer to the original Bosch drive units from the system generation **the smart system**.

- Read and observe the safety warnings and instructions contained in all the operating instructions for the eBike components and in the operating instructions of your eBike.
- Do not allow yourself to be distracted by the operating unit's display, particularly by text overlays shown according to the situation. The display of riding information does not absolve the rider of the need to exercise due caution. If you do not focus exclusively on the traffic, you risk being involved in an accident. If you want to change settings on your operating unit, beyond just changing the riding mode, stop cycling to do so.
- Set the display brightness so that you can adequately see important information such as speed and warning symbols. Incorrectly set display brightness may lead to dangerous situations.
- Do not connect a charger to the eBike battery if the display for the operating unit or on-board computer reports a critical error. This may result in damage to your eBike battery. The eBike battery may catch fire, thereby resulting in serious burns and other injuries.
- The operating unit Kiox 400C contains a buzzer. Loud audio signals may sound under certain circumstances. The loud sound can damage hearing. It is therefore advisable to keep a sufficient distance from the operating unit.
- The operating unit features a wireless interface. Local operating restrictions, e.g. in aeroplanes or hospitals, must be observed.
- Caution! When using the operating unit with Bluetooth®, this may cause interference that affects other devices and systems, aeroplanes and medical devices (e.g. pacemakers, hearing aids). Likewise, injury to people and animals in the immediate vicinity cannot be excluded entirely. Do not use the operating unit with Bluetooth® in the vicinity of medical devices, petrol stations, chemical plants, areas with a potentially explosive atmosphere or on blast sites. Do not use the operating unit with Bluetooth® in aeroplanes. Avoid operation near your body for extended periods.
- ► The *Bluetooth*<sup>®</sup> word mark and logos are registered trademarks owned by Bluetooth SIG, Inc. Any use of such

marks by Robert Bosch GmbH, Bosch eBike Systems is under license.

Observe all national regulations which set out the approved use of eBikes.

### Privacy notice

When you connect the eBike to the **DiagnosticTool 3** or replace eBike components, technical information about your eBike (e.g. manufacturer, model, bike ID, configuration data) and the eBike usage (e.g. total riding time, energy consumption, temperature) is transferred to Bosch eBike Systems (Robert Bosch GmbH) for the purposes of processing your inquiry, servicing and product improvement. You can find further information about data processing at www.bosch-ebike.com/privacy-full.

**Note:** To improve readability, some values are displayed without decimal places. These values have been rounded up or down.

## Product Description and Specifications

### **Intended Use**

The **Kiox 400C** operating unit is designed for controlling an eBike and, as an option, for controlling an additional onboard computer from **the smart system** generation of systems. If you use your smartphone as an on-board computer, you can use the **Kiox 400C** operating unit in combination with the **Mini Remote/Mini Remote Dropbar** operating unit to also control the **eBike Flow** app.

So as to be able to use the operating unit fully, a compatible smartphone with the **eBike Flow** app is required.

The **Kiox 400C** operating unit can be connected to your smartphone via *Bluetooth*<sup>®</sup>.

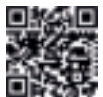

Depending on the smartphone's operating system, the **eBike Flow** app can be downloaded free of charge from the Apple App Store and the Google Play Store.

Use your smartphone to scan the code in order to download the **eBike Flow** app.

### **Product Features**

The numbering of the components shown refers to the illustrations on the graphics pages at the beginning of the manual.

All illustrations of bike parts except for the drive unit, onboard computer (including operating unit), speed sensor and the corresponding holders are a schematic representation and may differ on your eBike.

- (1) Protective cap for charging connection
- (2) Charging connection
- (3) On/off button
- (4) Display

### English - 2

- (5) Ambient light sensor
- (6) Mode button
- (7) Select button
- (8) Fastening screw

### **Technical Data**

| Operating unit                                  |          | Kiox 400C                 |
|-------------------------------------------------|----------|---------------------------|
| Product code                                    |          | BRC3200                   |
| Max. charging current of USB port <sup>A)</sup> | A        | 2                         |
| Output voltage of USB connec-<br>tion           | V        | 5                         |
| USB charging cable <sup>B)</sup>                |          | USB Type-C <sup>®C)</sup> |
| Charging connection                             |          | USB Type-C <sup>®C)</sup> |
| Internal lithium-ion battery                    | V<br>mAh | 3.7<br>75                 |
| Charging temperature                            | C°       | 0 to +40                  |
| Operating temperature                           | °C       | -5 to +40                 |
| Storage temperature                             | C°       | +10 to +40                |
| Protection rating <sup>D)</sup>                 |          | IP55                      |
| Dimensions                                      | mm       | 44 × 86 × 20              |
| Weight                                          | g        | 57                        |
| Bluetooth® Low Energy 5.0                       |          |                           |
| - Frequency                                     | MHz      | 2400-2480                 |
| <ul> <li>Transmission power</li> </ul>          | mW       | 1                         |

A) Information about charging external devices

- B) Not included with the product as standard
- C) USB Type-C  $^{\otimes}$  and USB-C  $^{\otimes}$  are trademarks of USB Implementers Forum.
- D) only applies when the protective cap of the charging port is closed

The licence information for the product can be accessed at the following Internet address: <u>www.bosch-ebike.com/licences</u>

### **Declaration of Conformity**

Robert Bosch GmbH, Bosch eBike Systems, hereby declares that the **Kiox 400C** radio communication unit complies with Directive 2014/53/EU. The full text of the EU Declaration of Conformity can be accessed at the following Internet address: www.bosch-ebike.com/conformity.

Robert Bosch GmbH, Bosch eBike Systems, hereby declares that the **Kiox 400C** radio communication unit complies with the Radio Equipment Regulations 2017 (SI 2917/1206). The full text of the UK Declaration of Conformity can be accessed at the following Internet address: www.bosch-ebike.com/conformity.

We declare that, in our opinion, the stated product complies with all applicable provisions of the Product Security and Telecommunications Infrastructure (Security Requirements for Relevant Connectable Products) Regulations 2023 as listed below. The applicable security requirements in Schedule 1 of the Product Security and Telecommunications Infrastructure (Security Requirements for Relevant Connectable Products) Regulations 2023 The full text of the Product Security and Telecommunications Infrastructure Regulations 2023 can be accessed at the following Internet address: www.bosch-ebike.com/conformity.

### UK CA

### **Certification information**

Certification numbers (e-labels) can be found in the status page under **<Settings>**  $\rightarrow$  **<Information>**  $\rightarrow$  **<Certificates>**. Scroll through all e-labels by briefly pressing the select button (7).

**Note:** If you wish to access information from the e-label of **Kiox 400C**, you may first have to remove any additional onboard computer or, if using a smartphone, close the ride screen in the **eBike Flow** app.

## Operation

### Prerequisites

The eBike system can only be activated when the following requirements are met:

- A sufficiently charged battery is inserted (see battery operating instructions).
- The speed sensor is connected properly (see drive unit operating instructions).

### **Before initial commissioning**

Before first use, remove the protective film from the display in order to ensure the full functionality of the operating unit. If the protective film remains on the display, this can impair the functionality/performance of the operating unit.

### **Operating unit power supply**

If a sufficiently charged eBike battery is inserted into the eBike and the eBike is switched on, then the internal operating unit battery is powered and charged.

If the internal battery of the operating unit is very low, you can charge it via the charging port **(2)** using a USB Type-C<sup>®</sup> cable with a power bank or USB charger.

The charging port **(2)** is also designed for charging compatible end devices.

To do this, switch on the eBike, open the protective cap (1) of the charging port (2) and connect the end device.

► The USB Type-C<sup>®</sup> cable can get caught in the front wheel while riding. This can lead to accidents with unforeseeable consequences. Before travelling, make sure that all cables are packed away neatly.

When charging, observe the following instructions:

- Only charge in dry conditions.
- Only charge one end device at a time.
- Check that the charging connection is clean before connecting it.
- Make sure that the end device is compatible with the specified values (current and voltage).

English – 3

- Having end devices connected impacts the range.
- Always close the protective cap (1) on the charging connection (2) so that no dust or moisture can enter.

### Switching the eBike On and Off

To **switch on** the eBike, briefly press the on/off button **(3)**. The eBike is ready to ride once the start-up animation is complete.

The display brightness is controlled by the ambient light sensor (5). Therefore, do not cover the ambient light sensor (5).

The drive is activated as soon as you start pedalling (except in the **OFF** riding mode). The drive power varies depending on the riding mode set.

As soon as you stop pedalling when in normal operation, or as soon as you have reached a speed of **25 km/h**, the drive switches off the assistance. The drive is automatically reactivated as soon you start pedalling again and the speed is below **25 km/h**.

To **switch off** the eBike, briefly press the on/off button **(3)** (< 3 s).

If no power is drawn from the drive for about **10** minutes (e.g. because the eBike is not moving) and no button is pressed, the eBike will switch off automatically.

### Operation

The functions of the buttons on the **Kiox 400C** operating unit can be found in the following overview.

Depending on how long it is pressed for, the select button has 2 functions.

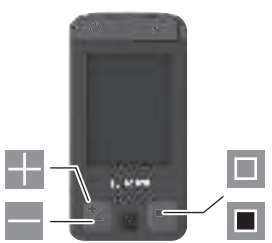

- Increase assistance level (short press < 1 s)
- Reduce assistance level (long press  $\geq 1$  s)
- Confirm selection/scroll right (short press < 1 s)</p>
- Open quick menu (long press > 1 s)

Note: The fault codes can be acknowledged using the 🔳 button.

**Note:** All screenshots showing the display and text are from the approved software version. The display, text and/or functions may change following a software update.

### Start page

If you did not select another page before the last time you switched off, you will be shown this page when you switch on the eBike.

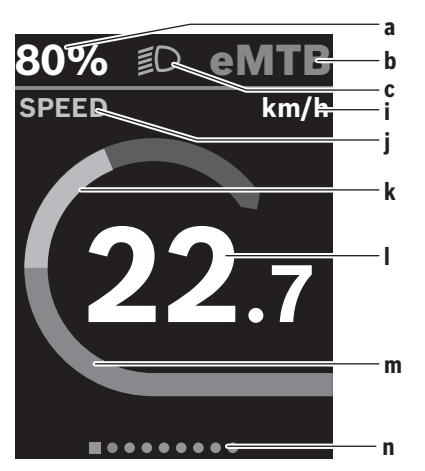

- a State of charge of eBike battery (can be configured)
- b Riding mode
- c Bicycle lights
- i Unit of speed indicator
- i Indicator name
- k Your performance
- I Speed
- m Drive power
- n Navigation bar

The indicators **a** to **c** form the statusbar and are shown on every page.

The navigation bar  ${\bf n}$  appears briefly to indicate which page you are on.

You can access additional pages from the start page. The statistical data, eBike battery range and average values are displayed on these pages.

If you are on a different page to the start page when the eBike is switched off, the most recently displayed page will appear again when the eBike is switched on.

Briefly press the select button 🔳 to scroll through the pages.

### Quick Menu

Selected settings are displayed on the quick menu. These settings can also be changed while riding.

You can access the quick menu by pressing and holding (> 1 s) the select button  $\blacksquare$ .

It cannot be accessed from the status page.

The following settings can be changed via the quick menu: - **<Ride>** 

All data on the journey so far is reset to zero.

- <eShift> (optional)

The settings vary depending on the gearing in question. For example, you can set your cadence here, provided that the gearing supports this function.

<Navigation> (optional)

You can select your recent destinations as a new destination and/or end the running navigation.

### English - 4

### Status page

From the start page, you can access the status page via the select button  $\square$  (short press < 1 s).

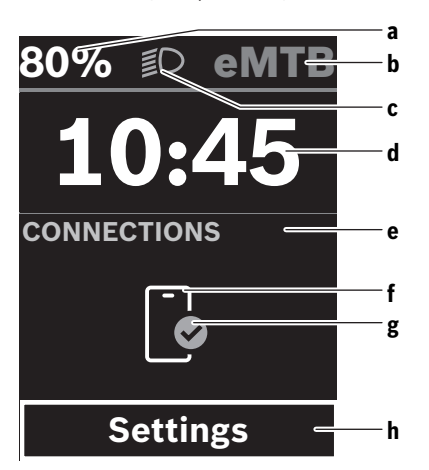

- State of charge of eBike battery (can be configured) а
- **Riding mode** h
- **Bicycle lights** C
- Time Ч
- Connection indicator ρ
- f Smartphone connection
- Connection status g
- Settings menu

### Accessing the settings menu

You can access the settings menu from this page. Press and hold the select button > 1 s to call up the settings menu.

Note: The settings menu cannot be accessed while riding. The <Settings> settings menu contains the following menu items:

### - <Mv eBike>

You can find the following menu items here.

<Range reset>

The value for the range can be reset here.

<Auto trip reset>

The trip meter reset time can be set here.

<Wheel circumf.>

The value of the rear wheel circumference can be adjusted or reset to the standard setting here.

- <Service> The next service date is shown here, provided that it
- has been set by the bicycle dealer. <Components>

The components used with their version numbers are displayed here.

<App connect>

The connection status of the eBike Flow app is displayed here.

- <My Kiox>
  - You can find the following menu items here.
  - <Statusbar> You can choose between the <Battery>, <Time> or <Speed> displays here.
  - <Volume> You can adjust the volume to <High>, <Medium>. <Low>. or switch off the buzzer completely with <Off>.
  - <Shift recommendation>

You can activate or deactivate the gear change recommendation here.

<Trip summarv>

You can activate or deactivate the summary of all ride information when switching off here.

<Time>

You can set the time here.

- <Time format> You can select one of the two time formats (12 h/24 h)
- here. <Brightness>

You can set the on-board computer brightness here.

<Language>

Here you can select a preferred language from the following languages:

English, German, French, Dutch, Italian, Spanish, Portuguese, Danish, Swedish, Norwegian, Polish, Czech.

<Units>

You can choose between metric or imperial units here.

- <Settings reset> You can reset all of the system settings to the default values here.
- <Information>

You can find the following menu items here:

<Contact>

You can find contact details for Bosch eBike Systems here

<Certificates>

You can find certificates and eLabels here.

### Leaving the settings menu

Briefly press the <a>E</a> select button to save the settings and leave the settings menu.

Press and hold the <a>E</a> select button for more than one second to leave the settings menu without saving the settings.

### Other available pages

Additional pages are also available containing information on the following ride data:

- Performance
- Distance
- Range

Bosch eBike Systems

h

- Navigation
- Dynamic page: the display of this page adapts to the current riding situation (riding uphill, downhill or on the flat).

### **Selecting the Riding Mode**

Briefly (< 1 s) press the mode button (6) to increase assistance.

Press the mode button **(6)** for longer than 1 s to decrease the assistance.

The riding mode can be changed even while cycling, and is displayed in colour.

| Riding<br>mode | Notes                                                                                                    |
|----------------|----------------------------------------------------------------------------------------------------|
| OFF            | Drive assistance is switched off. The eBike can just be moved by pedalling, as with a normal bicycle.                                                            |
| ECO            | Effective assistance with maximum efficiency, for maximum range                                                                                                  |
| ECO+           | Range-optimised riding mode that only<br>switches on the drive assistance above a cer-<br>tain rider performance; for natural cycling and<br>for a maximum range |
| TOUR           | Steady assistance, long range for touring                                                                                                    |
| TOUR+          | Dynamic assistance for cycling without drive assistance and for biking sports                                                                                    |
| eMTB           | Optimal assistance whatever the terrain, rapid<br>acceleration when starting from a standstill, im-<br>proved dynamics and top performance                       |
| SPORT          | Powerful assistance, for mountain biking and for cycling in urban traffic                                                                                        |
| TURBO          | Maximum assistance even at a high cadence, for biking sports                                                                                                    |
| AUTO           | The assistance is dynamically adapted to the riding situation.                                                                                                   |
| RACE           | Maximum assistance on the eMTB racetrack;<br>very direct response and maximum "Extended<br>Boost" for the best possible performance in<br>competitive situations |
| CARGO          | Steady, powerful assistance for safely trans-<br>porting heavy weights                                                                                           |
| SPRINT         | Dynamic assistance according to cadence – for<br>athletic eGravel and eRoad cycling with rapid<br>sprints and frequent ascents                                   |

The designations and configuration of the riding modes can be preconfigured by the manufacturer and selected by the bicycle retailer.

**Note:** The available riding modes depend on the respective drive unit.

### Adjusting the Riding Mode

The riding modes can be adapted within certain limits using the **eBike Flow** app. This gives you the option of adjusting your eBike to your personal requirements.

It is not possible to create a completely new riding mode. You can only adjust the riding modes that have been enabled by the manufacturer or dealer on your system. This may be fewer than four riding modes.

In addition, restrictions in your country may mean that it is not possible to adjust a particular riding mode.

The following parameters are available for making adjustments:

- Assistance in relation to the base value of the riding mode (within the legal requirements)
- Drive response
- Top limit speed (within the legal requirements)
- Maximum torque (within the limits of the drive)

**Note:** Please ensure that your modified riding mode retains the position, name and colour on all on-board computers and controls.

### Interaction between the drive unit and gearshifting

The gear shifting should be used with an eBike in the same way as with a normal bicycle (observe the operating instructions of your eBike on this point).

Irrespective of the type of gear shifting, it is advisable that you briefly reduce the pressure on the pedals when changing gear. This will aid gear shifting and reduce wear on the powertrain.

By selecting the correct gear, you can increase your speed and range while applying the same amount of force.

For this reason, follow the gear change recommendations displayed on your on-board computer.

### ABS - anti-lock braking system (optional)

If the eBike is fitted with a Bosch eBike ABS from the system generation **the smart system**, the ABS symbol lights up when the eBike system starts.

After moving off, the ABS internally checks its functionality and the ABS symbol goes off.

In the event of an error, the ABS symbol lights up and a message appears on the display. This means that the ABS is inactive. You can press the select button (7) to acknowledge the error and the ABS error message disappears. The ABS symbol appears in the statusbar to notify you that the ABS is still switched off.

For details on the ABS and how it works, please refer to the ABS operating instructions.

### Establishing a smartphone connection

In order to be able to use the following eBike functions, a smartphone with the **eBike Flow** app is required.

Connection to the app occurs via a *Bluetooth®* connection. Switch on the eBike and wait for the starting animation. Do not ride the eBike.

Begin Bluetooth<sup>®</sup> pairing by pressing and holding (> 3 s) the on/off button (3). When the status of the pairing process is displayed, release the on/off button (3).

Confirm the connection request in the app.

### English - 6

Connecting the Kiox 400C to the Mini Remote/Mini Remote Dropbar

The **Kiox 400C** operating unit and the **Mini Remote/Mini Remote Dropbar** operating unit are connected via *Bluetooth*<sup>®</sup>.

Switch the eBike on and do not ride.

If the **Mini Remote/Mini Remote Dropbar** operating unit has not already been connected to the **Kiox 400C** by the bicycle dealer, proceed as follows:

- 1. First connect your smartphone to the **Kiox 400C** via the **eBike Flow** app (see "Establishing a smartphone connection", page English 5).
- In the eBike Flow app, select <Settings> → <My eBike> → <eBike pass> → <Components> → <Add new device>. Then select <Mini Remote/Mini Remote Dropbar>.
- Mini Remote/Mini Remote Dropbar: Start the pairing process by pressing any button until the pairing process is shown by the LED indicator light flashing blue.
- 4. Follow the instructions in the **eBike Flow** app.

If pairing is successful, this is shown within 30 s on the **Mini Remote/Mini Remote Dropbar** operating unit by the LED indicator light flashing green three times.

If the connection cannot be established, this is shown by the LED indicator light flashing red three times. Repeat the connection process.

If you want to connect the **Mini Remote/Mini Remote Dropbar** operating unit to a **Kiox 400C** on another eBike, the following steps must be carried out:

- First connect your smartphone to the Kiox 400C via the eBike Flow app (see "Establishing a smartphone connection", page English – 5).
- Select eBike Flow <Settings> → <My eBike> →
   <eBike pass> → <Components> → <Add new device> in the app. Then select <Mini Remote/Mini Remote Dropbar>.
- 3. Mini Remote/Mini Remote Dropbar: Remove the coin cell from the Mini Remote/Mini Remote Dropbar operating unit and wait for at least 30 s. Reinsert the coin cell and wait until the LED indicator light flashes green.
- Within the next 10 s, press and hold the decrease assistance level button – for 5 s. The pairing process is shown by the LED indicator light flashing blue for 30 s.
- 5. Follow the instructions in the **eBike Flow** app. If pairing is successful, this is shown within 30 s on the **Mini Remote/Mini Remote Dropbar** operating unit by the LED indicator light flashing green three times. If the connection cannot be established, this is shown by the LED indicator light flashing red three times. Repeat the connection process.

### Activity tracking

In order to record activities, it is necessary to register and log into the **eBike Flow** app.

To record activities, you must consent to the storage of your location data in the app. Without this, your activities cannot be recorded in the app. For location data to be recorded, you must be logged in as the user.

### eBike Lock

<eBike Lock> can be set up for each eBike via the eBike Flow app under <Settings>  $\rightarrow$  <My eBike>  $\rightarrow$  <Lock & Alarm>. In the process, a key for unlocking the eBike is saved on the smartphone and/or the Kiox 300/Kiox 500 onboard computer.

The **<eBike Lock>** is automatically enabled in the following cases:

The eBike is switched off via the operating unit

- The eBike is switched off automatically

If the eBike is switched on and the smartphone is connected to the eBike via *Bluetooth*<sup>®</sup>, or the pre-set on-board computer is fitted in the holder, the eBike will be unlocked.

### <eBike Lock> is linked to your user account.

If you lose your smartphone, you can log in to your user account on the **eBike Flow** app using another smartphone and unlock then the eBike.

If the on-board computer is lost, you can reset all the digital keys in the **<Lock & Alarm>** menu item in the **eBike Flow** app.

Warning! If you select a setting in the app that could have negative consequences in combination with the **<eBike** Lock> (e.g. deleting your eBike or user account), you will be shown warning messages beforehand. Please read through these thoroughly and adhere to the warnings that are issued (e.g. before deleting your eBike or user account).

### Setting Up the <eBike Lock>

In order to be able to set up the **<eBike Lock>**, the following conditions must be fulfilled:

- The **eBike Flow** app is installed.
- A user account has been created.
- The eBike is not currently updating.
- The eBike is connected to the smartphone via Bluetooth®.
- The eBike is stationary.
- The smartphone is connected to the Internet.
- The eBike battery is sufficiently charged and the charging cable is not connected.

The **<eBike Lock>** can be set up in the **eBike Flow** app in the **<Lock & Alarm>** menu item.

The drive unit of your eBike only provides support if the smartphone is connected to the eBike via *Bluetooth®* or the on-board computer is placed in the holder when the eBike is switched on. If the smartphone is used as a key, *Bluetooth®* must be switched ON on your smartphone and the **eBike Flow** app must be active in the background. When the **eBike lock>** is activated, you can continue to use your eBike without assistance from the drive unit.

### Compatibility

The **<eBike Lock>** is compatible with all Bosch drive units from the system generation **the smart system**.

### How it Works

In combination with the **<eBike Lock>**, the smartphone and the on-board computer work like a key for the drive unit. The **<eBike Lock>** is activated by switching off the eBike. When switching on, the eBike checks if any pre-set key is available. This is indicated by a padlock symbol on the **Kiox 400C** operating unit.

**Note:** The **<eBike Lock>** alone does not provide adequate theft protection; it is simply a supplement to a mechanical lock. The **<eBike Lock>** does not provide any form of mechanical lock for the eBike. Only the assistance from the drive unit is deactivated. The drive unit will be unlocked for as long as the smartphone is connected to the eBike via *Bluetooth*<sup>®</sup> or the on-board computer is placed in the holder.

If you want to give third parties temporary or permanent access to your eBike, share one of the pre-set digital keys (on-board computer/smartphone). As a result, the <eBike Lock> is still active. If you want to take your eBike to a service, the <eBike Lock> can be deactivated in the eBike Flow app in the <Settings> menu item. If you wish to sell your eBike, you will also need to delete the eBike from your user account in the eBike Flow app in the <Set tings> menu item.

When the eBike is switched off, the drive unit will emit a "Lock" sound (i.e. an audio signal that is played **once**) to indicate that the assistance from the drive unit is switched off. When the eBike is switched on, the drive unit will emit two "Unlock" sounds (i.e. an audio signal that is played **twice**) to indicate that the assistance from the drive unit is enabled again.

The "Lock" sound will help you determine whether or not the **<eBike Lock>** on your eBike is active. The audio signal is activated by default, but it can be deactivated in the **eBike Flow** app in the **<Locking sound>** menu item by selecting the lock symbol under your eBike.

Note: If you can no longer set up or switch off the **<eBike** Lock>, please contact your bicycle dealer.

### Replacing eBike Components and the <eBike Lock> Replacing the Smartphone

- 1. Install the **eBike Flow** app on the new smartphone.
- Log in with the same user account that was used to activate the <eBike Lock>.
- 3. The **<eBike Lock>** is displayed as set up in the **eBike Flow** app.

More information about this can be found in the **eBike Flow** app or in the Bosch eBike Help Center on the website www.bosch-ebike.com/help-center.

### Software updates

Software updates must be manually started in the **eBike Flow** app.

Software updates are transferred to the operating unit in the background of the app as soon as it is connected to the app. During the software update, keep watching the display on the operating unit **Kiox 400C**. The eBike is then restarted.

You can control the software updates via the **eBike Flow** app.

### **Error messages**

The error messages are displayed in a pop-up on the **Kiox 400C** operating unit.

The operating unit shows whether critical errors or less critical errors occur on the eBike.

The error messages generated by the eBike can be read via the **eBike Flow** app or by your bicycle retailer.

Via a link in the **eBike Flow** app, information about the error and support for rectifying the error can be displayed.

### Less critical errors

Errors are acknowledged by pressing the select button (7). You can use the following table to rectify the errors yourself if necessary. Otherwise, please contact your bicycle retailer.

| Number | Troubleshooting                                                                                                    |
|--------|----------------------------------------------------------------------------------------------------|
| 523005 | The indicated error numbers show that                                                                                                    |
| 514001 | there is interference when the sensors de-                                                                                                    |
| 514002 | have lost the magnet while riding.                                                                                                    |
| 514003 | If you are using a magnet sensor, check that                                                                                                    |
| 514006 | the sensor and magnet have been properly<br>installed. Make sure too that the cable to the<br>sensor is not damaged.                                                                                                    |
|        | If you are using a rim magnet, make sure that<br>you do not have any magnetic field interfer-<br>ence in the vicinity of the drive unit.                                                                                                    |
| 680007 | The indicated error numbers show that the                                                                                                    |
| 680009 | <ul> <li>Bike battery is outside of the permissible</li> <li>operating temperature. The charging of the</li> <li>Bike battery is interrupted.</li> <li>As soon as the operating temperature re-<br/>turns to the permissible range, the charging<br/>process will start again.</li> </ul> |
| 680012 |                                                                                                    |
| 680014 |                                                                                                    |
| 680016 |                                                                                                    |
| 680017 |                                                                                                    |

### **Critical errors**

Follow the instructions in the table below if a critical error occurs.

| Number | Instructions                                                                                                    |
|--------|----------------------------------------------------------------------------------------------------|
| 6A0004 | Remove the PowerMore battery and restart<br>your eBike.<br>If the problem persists, please contact your<br>specialist dealer.                                                                                                 |
| 890000 | <ul> <li>Acknowledge the error code.</li> <li>Restart the eBike system.</li> <li>If the problem persists:</li> <li>Acknowledge the error code.</li> <li>Perform software update.</li> <li>Bestart the eBike system</li> </ul> |
|        | If the problem persists:<br>– Please contact a Bosch eBike Systems<br>specialist dealer                                                                                                    |

## **Maintenance and Service**

### **Maintenance and Cleaning**

Do not clean any of the components with pressurised water. Keep the display of your operating unit clean. Dirt can cause faulty brightness detection.

Clean your operating unit using a soft cloth dampened only with water. Do not use cleaning products of any kind.

**Note:** The **Kiox 400C** operating unit may fog up under certain temperature and humidity conditions. This is not an error. Put the eBike in a heated room.

Have your eBike checked by an expert at least once a year (including mechanical parts, up-to-dateness of system software).

In addition, the bicycle dealer may enter the service date based on the distance travelled and/or on a period of time. In this case, the operating unit displays a message telling you when the service date is due each time it is switched on.

Please have your eBike serviced and repaired by an authorised bicycle dealer.

### Have all repairs performed only by an authorised bike dealer.

**Note:** If you are handing in your eBike to a bicycle dealer for maintenance, it is recommended that you temporarily deactivate **<Lock & Alarm>**.

**Note:** If you do not use the **Kiox 400C** operating unit for a long time, charge it in accordance with (see "Operating unit power supply", page English – 2).

### After-sales service and advice on using products

If you have any questions about the eBike and its components, contact an authorised bicycle dealer.

For contact details of authorised bike dealerships, please visit <u>www.bosch-ebike.com</u>.

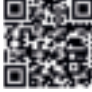

Further information on the eBike components and their functions can be found in the Bosch eBike Help Center.

### **Disposal and substances in products**

You can find information about substances in products at the following link:

www.bosch-ebike.com/en/material-compliance.

Do not dispose of eBikes and their components with household waste.

An in-store return is possible, provided the retailer voluntarily offers a return or is legally obligated to do so. Refer to the national regulations in this case.

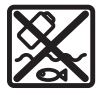

The drive unit, on-board computer incl. operating unit, eBike battery, speed sensor, accessories and packaging should be disposed of in an environmentally correct manner.

Check that your personal data has been deleted from the device.

Batteries that can be removed from the power tool without destruction must be removed before disposal itself and sorted for separate battery collection.

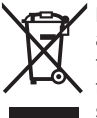

In accordance with Directive 2012/19/EU and Directive 2006/66/EC respectively, electronic devices that are no longer usable and defective/drained batteries must be collected separately and recycled in an environmentally friendly manner.

Electrical and electronic equipment are collected separately for pre-sorting by type and helps to ensure that raw materials are treated and recovered properly, thereby protecting people and the environment.

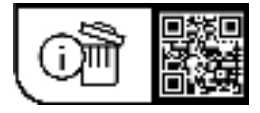

Subject to change without notice.